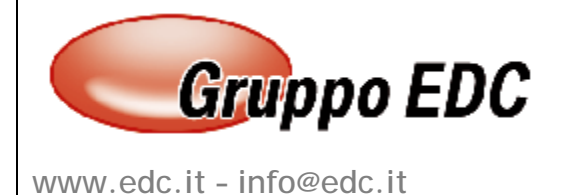

# OPERAZIONI DI INIZIO ANNO POCKET

Con la presente, Vi comunichiamo le operazioni preliminari da effettuare in Pocket per poter preparare il gestionale per il nuovo anno.

Le seguenti operazioni possono essere fatte anche in data odierna senza attendere il nuovo anno:

Entrare nel programma con data del 2017, entrare in Utility - Progressivi – Altri dati Iva, inserire la valuta, specificare se la Liquidazione è mensile o trimestrale, se si gestisce il Plafond inserire l'import nel campo Plafond iniziale e anche nel campo Plafond residuo, se la liquidazione è trimestrale inserire 1 come percentuale di maggiorazione, inserire 88 come percentuale acconto Iva, inserire 25,82 come versamento minimo e confermare con F10.

|                                   |                            | and the second second |
|-----------------------------------|----------------------------|-----------------------|
| Anno solare:  2017                |                            |                       |
| relativi all'anno solare          |                            |                       |
| dice valuta: 6 Eur Tipo           | denuncia IVA: 💿(Mensile) O | Trimestrale           |
| 91E                               | 18                         |                       |
| Plafond IVA iniziale: 📘           |                            |                       |
| Plafond IVA residuo: 📘            |                            |                       |
| Credito IVA inizio anno: 📘        |                            |                       |
| Credito IVA periodo precedente:   |                            |                       |
| Percentuale prorata:              | 0                          |                       |
| Debito IVA Art.27-33              |                            |                       |
| aggiorazione per IVA trimestrale: | 0,00                       |                       |
| Acconto IVA dicembre:             |                            |                       |
| Percentuale acconto IVA:          | 88,00                      |                       |
| Versamento minimo:                | 25,82                      |                       |
|                                   |                            |                       |
|                                   | Utilizzi                   |                       |

GRUPPO EDC S.r.I. Cap.le Sociale € 100.000,00 i.v. iscritta al Registro Imprese di Como C.F. e n. d'iscrizione 02631980139 P.I. 02631980139 R.E.A. 270760 Tel. 031-618011 - Fax 031-617420 Sede Legale e Amministrativa: Via Emiliani 33/a, 22046 Merone (CO) Unità operative: Via Pertini,11 – 22046 Merone Via Matteotti,73 – 25086 Rezzato (BS) Via Andrea del Castagno,16 - Roma Via Alcide de Gasperi, 63 36040 Grisignano di Zocco (VI) Altre Società del gruppo: Adeco - Via emiliani, 33/A - 22046 Merone (CO) 3Service srl – Via Emiliani,33/a – 22046 Merone 1

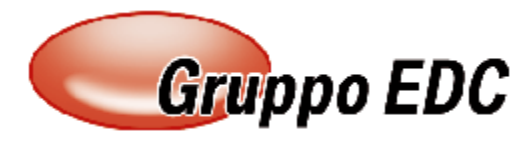

## SOLUZIONI INFORMATICHE

www.edc.it - info@edc.it

#### oppure

| ALTRI DATI IVA / Varia                 |                                |
|----------------------------------------|--------------------------------|
| Anno solare: 2017                      |                                |
| Dati relativi all'anno solare          | P                              |
| Codice valuta: 6 Eur Tipo denunci:     | a IVA: O Mensile O Trimestrale |
| Plafond IVA iniziale:                  |                                |
| Plafond IVA residuo:                   |                                |
| Credito IVA inizio anno:               |                                |
| Credito IVA periodo precedente:        |                                |
| Percentuale prorata: 🗾 🚺               |                                |
| Debito IVA Art.27-33                   |                                |
| Maggiorazione per IVA trimestrale:1,00 |                                |
| Acconto IVA dicembre:                  | 0,00                           |
| Percentuale acconto IVA: 88,00         |                                |
| Versamento minimo:                     | 25,82                          |
|                                        |                                |
|                                        | Utilizzi                       |
|                                        |                                |

Se si utilizzano gli ordini, bisogna entrare in Utility – Servizi – Servizi ordini/impegni – Riapertura saldi ordini/impegni, esercizio 2017 e confermare con F10.

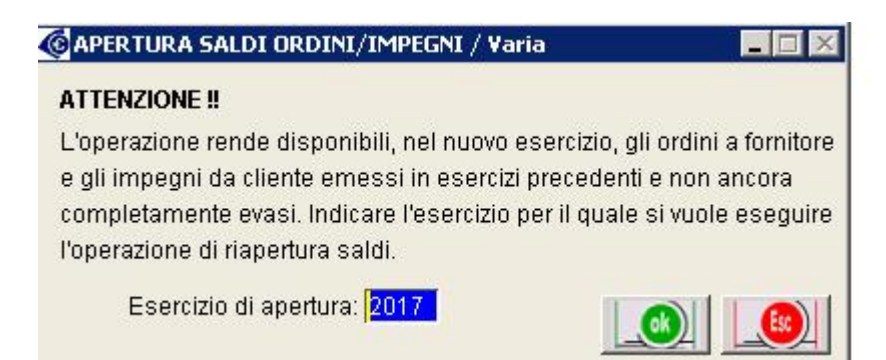

GRUPPO EDC S.r.I. Cap.le Sociale € 100.000,00 i.v. iscritta al Registro Imprese di Como C.F. e n. d'iscrizione 02631980139 P.I. 02631980139 R.E.A. 270760 Tel. 031-618011 - Fax 031-617420 Sede Legale e Amministrativa: Via Emiliani 33/a, 22046 Merone (CO) Unità operative: Via Pertini,11 – 22046 Merone Via Matteotti,73 – 25086 Rezzato (BS) Via Andrea del Castagno,16 - Roma Via Alcide de Gasperi, 63 36040 Grisignano di Zocco (VI) Altre Società del gruppo: Adeco - Via emiliani, 33/A - 22046 Merone (CO) 3Service srl – Via Emiliani,33/a – 22046 Merone

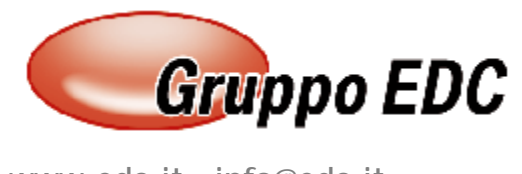

## SOLUZIONI INFORMATICHE

www.edc.it - info@edc.it

Per riaprire i saldi di magazzino entrare in Magazzino – Riapertura saldi, specificare la valorizzazione uguale a quella utilizzata per la stampa inventario, inserire la data di apertura (ad esempio 01/01/2017), inserire la causale (ad esempio APE), inserire il magazzino e confermare. Questa operazione deve essere fatta per ogni magazzino.

| -Valorizzazione              |                                                                           |  |  |
|------------------------------|---------------------------------------------------------------------------|--|--|
| Prezzo Medio Carico          | 🗹 Altri Carichi                                                           |  |  |
| O LIFO                       | ✓ Giacenza Iniziale -Valorizza su ● Tutti i Magazzini ● Singolo Magazzino |  |  |
| O LIFO +Rid.Ult. Mese        |                                                                           |  |  |
| O FIFO                       |                                                                           |  |  |
| O Magg Ultimi 2 Costi        |                                                                           |  |  |
| O Costo Standard             |                                                                           |  |  |
| Data di Registrazione: 01-01 | - Ultima Apertura:                                                        |  |  |
| Causale di Riapertura: APE   | APERTURA SALDI MAGAZZINO                                                  |  |  |
| Magazzino: <mark>00 -</mark> | MAGAZZINO SEDE                                                            |  |  |
| Descrizione Aggiuntiva:      |                                                                           |  |  |
|                              |                                                                           |  |  |

Quando si conoscerà l'eventuale importo a credito da utilizzare per la Liquidazione, bisogna entrare in Utility - Progressivi – Altri dati Iva, inserire il credito e confermare con F10.

Le numerazioni dei documenti si azzerano in automatico e partiranno tutte dal numero 1.

Se invece il programma lo avete da più di 10 anni, bisogna sistemare i progressivi manualmente attraverso le seguenti operazioni:

Entrare in Utility – Progressivi – Num doc di vendita – Num fatture, premere F8, premere F3 di modifica, togliere il numero e confermare con F10. Entrare in Utility – Progressivi – Num doc di vendita – Num ddt, premere F8, premere F3 di modifica, togliere il numero e confermare con F10. Entrare in Utility – Progressivi – Altri progressivi Contabilità, togliere l'ultimo numero di prima nota, togliere i riferimenti all'ultima stampa del libro giornale (data, totale dare, totale avere e ultimo progressivo) e confermare con F10. Entrare in Utility – Progressivi – Num protocollo, premere F8, premere F3 di modifica, togliere il numero, togliere la data e confermare con F10.

GRUPPO EDC S.r.I. Cap.le Sociale € 100.000,00 i.v. iscritta al Registro Imprese di Como C.F. e n. d'iscrizione 02631980139 P.I. 02631980139 R.E.A. 270760 Tel. 031-618011 - Fax 031-617420 Sede Legale e Amministrativa: Via Emiliani 33/a, 22046 Merone (CO)

Unità operative: Via Pertini,11 – 22046 Merone Via Matteotti,73 – 25086 Rezzato (BS) Via Andrea del Castagno,16 - Roma Via Alcide de Gasperi, 63 36040 Grisignano di Zocco (VI) Altre Società del gruppo: Adeco - Via emiliani, 33/A - 22046 Merone (CO) 3Service srl – Via Emiliani,33/a - 22046 Merone 3

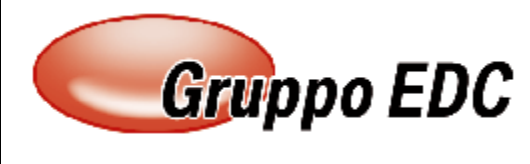

SOLUZIONI INFORMATICHE

www.edc.it - info@edc.it

### Queste operazioni devono essere fatte azienda per azienda.

Riepilogo i canali per contattare il Call Center per assistenza **POCKET** Tel. 031/6180100 Fax: 031/617420 Mail: <u>adhocenter@adhocenter.com</u> Centralino: 031/618011

Restando a disposizione per eventuali chiarimenti, porgiamo distinti saluti. Call Center EDC

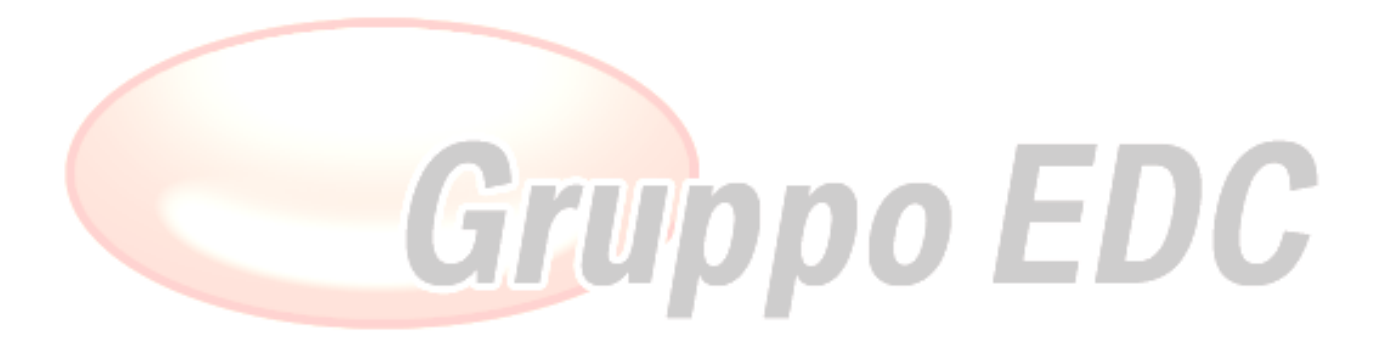

GRUPPO EDC S.r.I. Cap.le Sociale € 100.000,00 i.v. iscritta al Registro Imprese di Como C.F. e n. d'iscrizione 02631980139 P.I. 02631980139 R.E.A. 270760 Tel. 031-618011 - Fax 031-617420 Sede Legale e Amministrativa: Via Emiliani 33/a, 22046 Merone (CO) Unità operative: Via Pertini,11 – 22046 Merone Via Matteotti,73 – 25086 Rezzato (BS) Via Andrea del Castagno,16 - Roma Via Alcide de Gasperi, 63 36040 Grisignano di Zocco (VI)

Altre Società del gruppo: Adeco - Via emiliani, 33/A - 22046 Merone (CO) 3Service srl – Via Emiliani,33/a - 22046 Merone 4